## <u>ΠΡΟΓΡΑΜΜΑΤΙΣΜΟΣ ΤΗΣ ICS ELEGANT NET</u> <u>ΓΙΑ ΣΥΝΔΕΣΗ ΜΕ ΤΗΝ Γ.Γ.Π.Σ.</u>

Για να συνδεθεί η ταμειακή μηχανή με την ΓΓΠΣ θα πρέπει να προγραμματισθούν τα κάτωθι:

- α) το ΑΦΜ
- β) το **URL** της ΑΑΔΕ
- γ) το **AES** (Κλειδάριθμος) και
- $\delta$ ) το **QR** code
- ε) το ΠΡΩΤΟ Ζ ΑΠΟΣΤΟΛΗΣ

<u>Ο προγραμματισμός του κλειδάριθμου (AES), της διεύθυνσης αποστολής (URL), του</u> αριθμού Ζ καθώς και οι ρυθμίσεις του τοπικού δικτύου (WiFi) ή οι ρυθμίσεις για την κάρτα SIM στην περίπτωση (GPRS) γίνονται μόνο μέσω του βοηθήματος προγραμματισμού της ταμειακής (EcrTools2)</u>

# Βήμα 1. ( ΠΡΟΓΡΑΜΜΑΤΙΖΟΥΜΕ το ΑΦΜ)

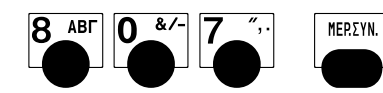

Η Φ.Τ.Μ. ζητάει τον κωδικό του Service

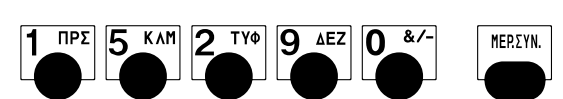

Στην οθόνη θα εμφανιστεί

Πατάμε

MEP. SYN.

Eiságoume to «AFM» pc.123456789

Πατάμε

E L

Ελέγχουμε την ορθότητα του ΑΦΜ

Εάν είναι σωστό πατάμε

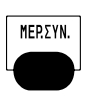

ΕΙΣΑΓ. ΚΩΔΙΚΟΥ

807

API0.00P.MHTP

123456789

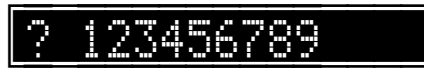

# Βήμα 2. (Για να συνδεθεί η μηχανή με το EcrTools2)

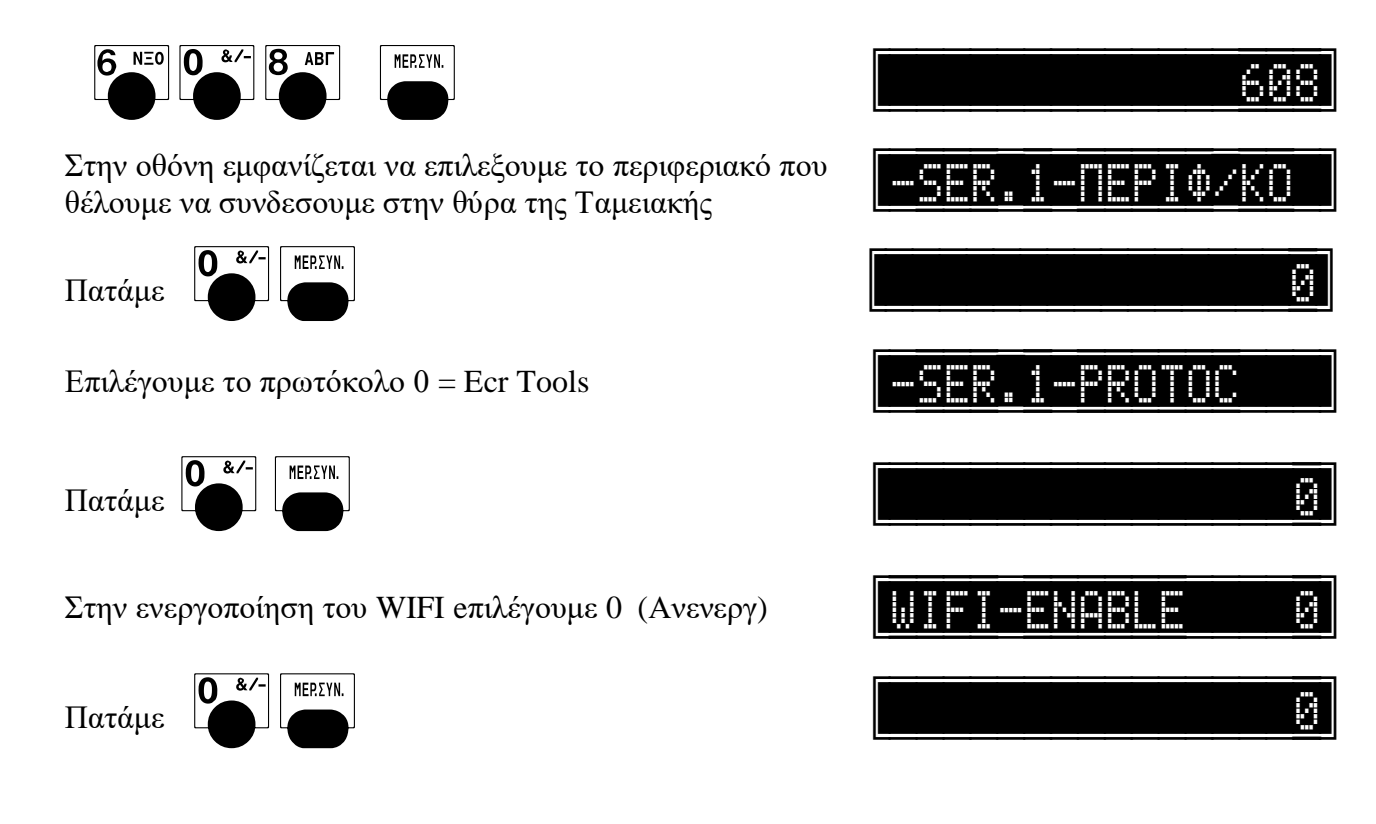

# Βήμα 3. (Προγ/σμός παραμέτρων από το EcrTools2)

#### 1). Συνδέουμε την Φ.Τ.Μ. μέσω του σειριακού καλωδίου στον Η/Υ.

- Ανοίγουμε το EcrTools2 στον Η/Υ.
- EER 2
- Ελέγχουμε την σύνδεση Η/Υ με την Ταμειακή.
- α) Επιλέγουμε
   "Αρχείο", "Ρυθμίσεις Θύρας Επικοινωνίας"

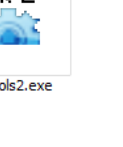

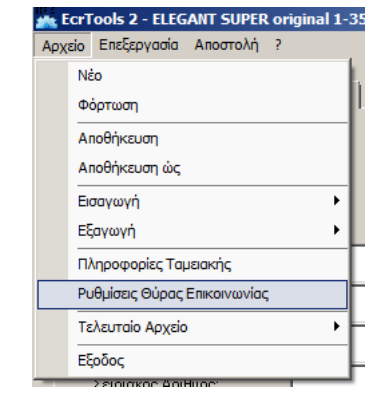

| ſ    | ) \ |
|------|-----|
| - F  | ۱I  |
| - 1- | ,,  |
|      |     |

Επιλέγουμε την θύρα επικοινωνίας COM (του Η/Υ) στην οποία έχει συνδεθεί η Φ.Τ.Μ. Και μετά πατάμε "Επιβεβαίωση".

| Ρυθμίσεις Θύρας Επικοι | νωνίας         |       | ×    |
|------------------------|----------------|-------|------|
| Σειριακή Θύρα Επικοινι | ωνίαs ( COM ): | COM1  |      |
| Protocol 1             |                |       |      |
| Enable Network         |                |       |      |
| IP Address:            | 192 . 168      | . 0 . | 100  |
| Porta del server:      |                |       | 8001 |
| Επιβεβαίωσ             | η Έξ           | ζoδos |      |

Επιλέγουμε "Αποστολή", "Σύνδεση".

Το πρόγραμμα θα προσπαθήσει να επικοινωνήσει Με την Ταμειακή μηχανή και εφόσον πραγματοποιηθεί στο κάτω μέρος του προγράμματος θα εμφανισθεί η φράση Συνδεδεμένη.

| Апо | στολή ?                   |   |
|-----|---------------------------|---|
|     | Διάβασμα από την Ταμειακή | • |
|     | Αποστολή σε Ταμειακή      | • |
|     | Αναφορές                  | • |
|     | Μηδενισμοί                | • |
|     | D.G.F.E.                  | • |
|     | Σύνδεση                   |   |

#### 4). Διαβάζουμε από την Ταμειακή τις παραμέτρους Modem και Wi-Fi

Επιλέγουμε την επιλογή «Modem» και στην συνέχεια την επιλογή «Wi-Fi» οπότε σε αυτήν την περίπτωση το πρόγραμμα EcrTools θα διαβάσει από την ταμειακή μόνο τους συγκεκριμένους προγραμματισμούς που μας ενδιαφέρουν άμεσα για την αποστολή σε ΓΓΠΣ.

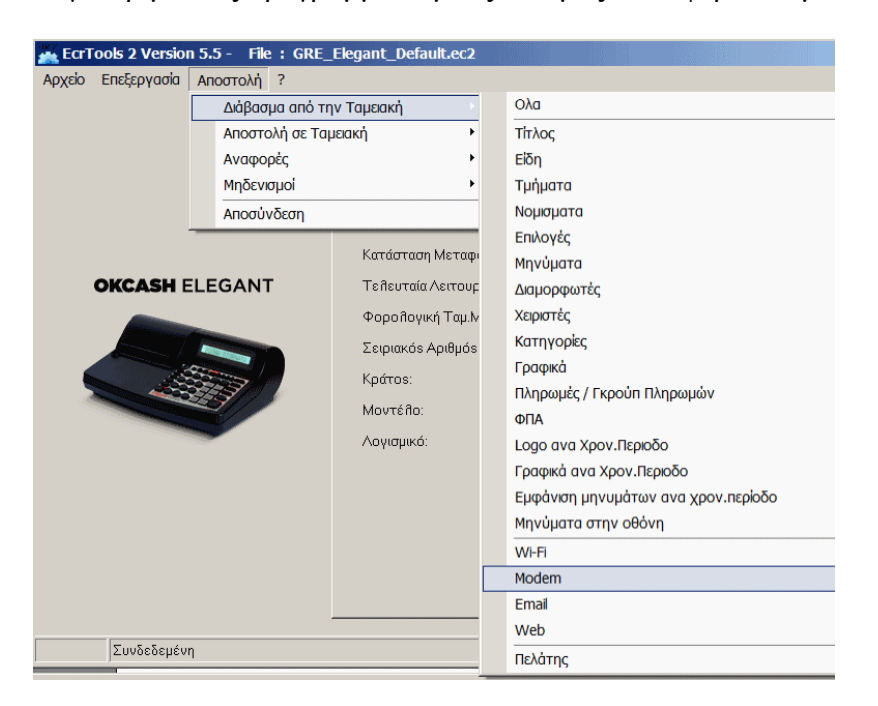

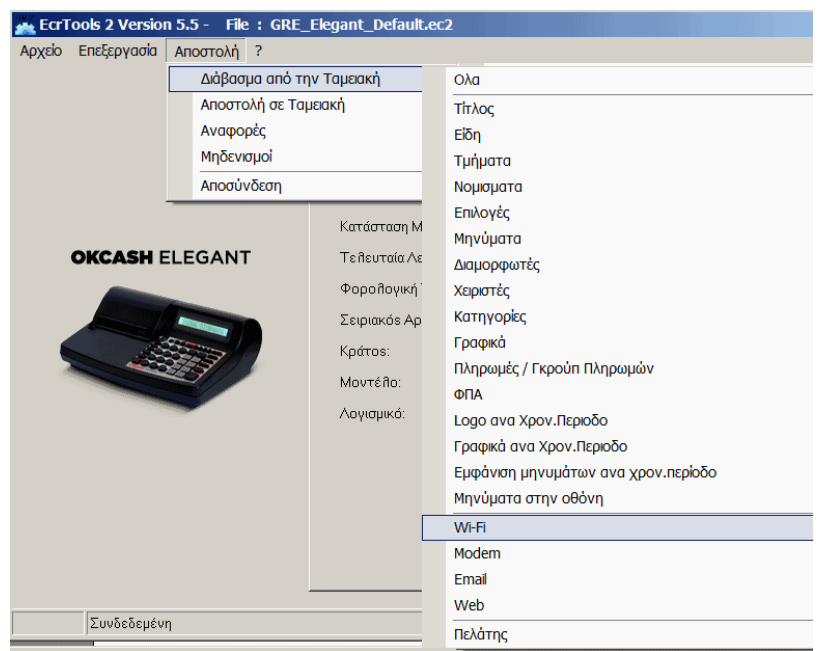

#### γ)

# 5). Εισάγουμε τις παραμέτρους επικοινωνίας για την σύνδεση με την ΓΓΠΣ (επιλογή Modem)

α) Επιλέγουμε "Επεξεργασία", "Παραμετροποίηση", "Modem"

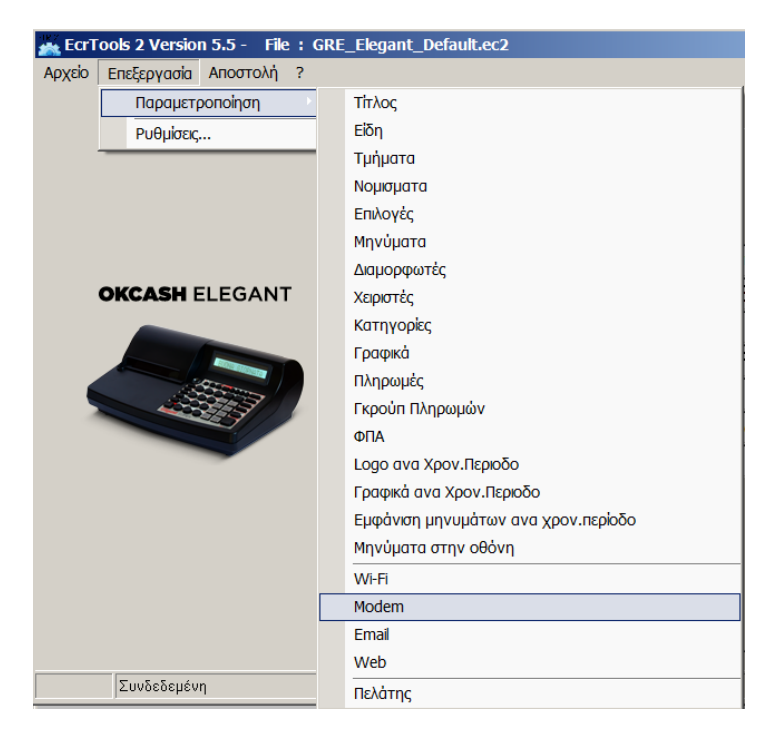

#### β). Εισάγουμε τα πεδία URL, Key, Name, Username, Password:

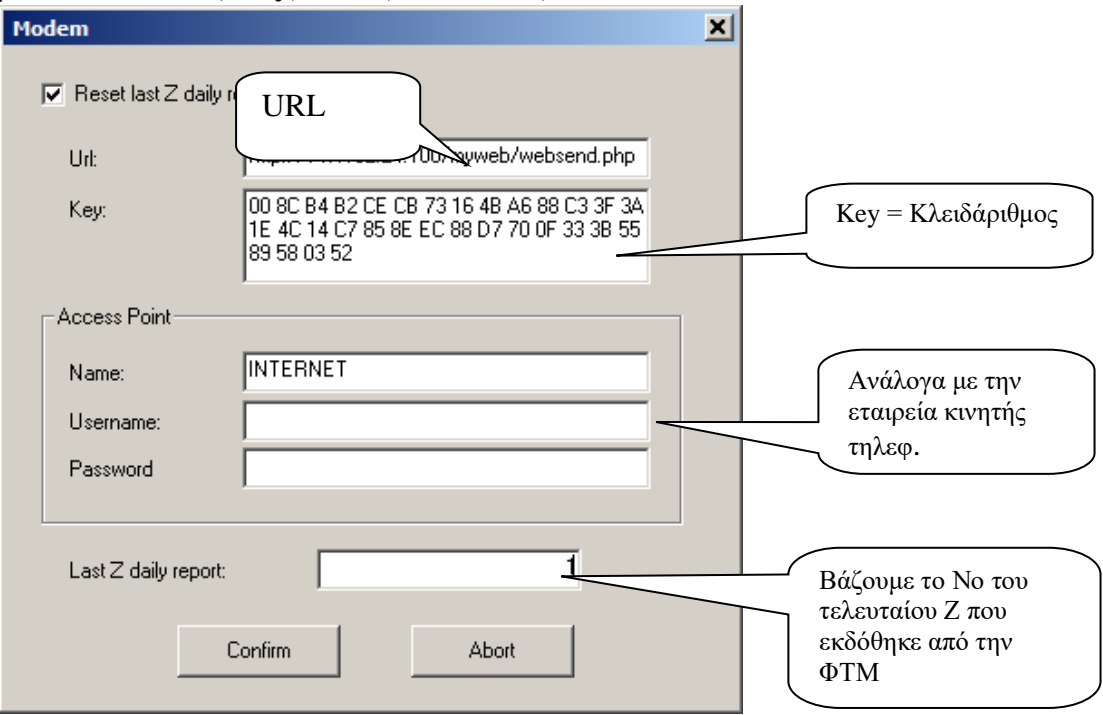

**URL** = http://tam.gsis.gr/eafdss/myweb/websend.php

#### Κεγ (Κλειδάριθμος) ΑΕS

 $\pi\chi.\ 008 CB4B2 CECB73164 BA688 C33 F3A1 E4 C14 C7858 EEC88 D7700 F333 B5589580352$ 

Τα πεδία της περιοχής Access Point (Name, Username και password) συμπληρώνονται μόνο εάν η ταμειακή διαθέτει κάρτα GPRS και ανάλογα με την εταιρία του παρόχου εισάγεται τις αντίστοιχες ουθμίσεις

αντίστοιχες ρυθμίσεις. Π.γ

γ).

Ρυθμίζουμε το πρώτο Ζ που θα ξεκινήσει να αποστέλλεται:

Βλέπουμε το τελευταίο δελτίου Ζ που έχει εκδώσει η Φ.Τ.Μ ή εκδίδουμε ένα νέο μηδενικό Ζ.

Επιλέγουμε επίσης (τσεκάρουμε) το "Reset last Z Report" ώστε να γίνει διαθέσιμο το πεδίο "LAST Z DAILY REPORT".

Εισάγουμε στο πεδίο αυτό τον αριθμό του τελευταίου δελτίου Ζ που έχει εκδώσει η Φ.Τ.Μ.

Πατάμε το κουμπί "Confirm" για επιβεβαίωση.

#### 6). Εισάγουμε τις ρυθμίσεις για το WiFi

Επειδή η μηχανή κάνει την αποστολή δεδομένων στην ΑΑΔΕ μέσω WIFI ,πρέπει να στείλουμε στην Ταμειακή τις ρυθμίσεις του Ασύρματου δικτύου.

Υπάρχουν δύο τρόποι να αποσταλούν οι ρυθμίσεις στην ταμειακή

1) Μέσω του προγράμματος EcrTools

2) Από το πληκτρολόγιο της μηχανής

#### (1ος Τρόπος) Προγρ/σμός ρυθμίσεων Wi-Fi μέσω προγράμματος (EcrTools)

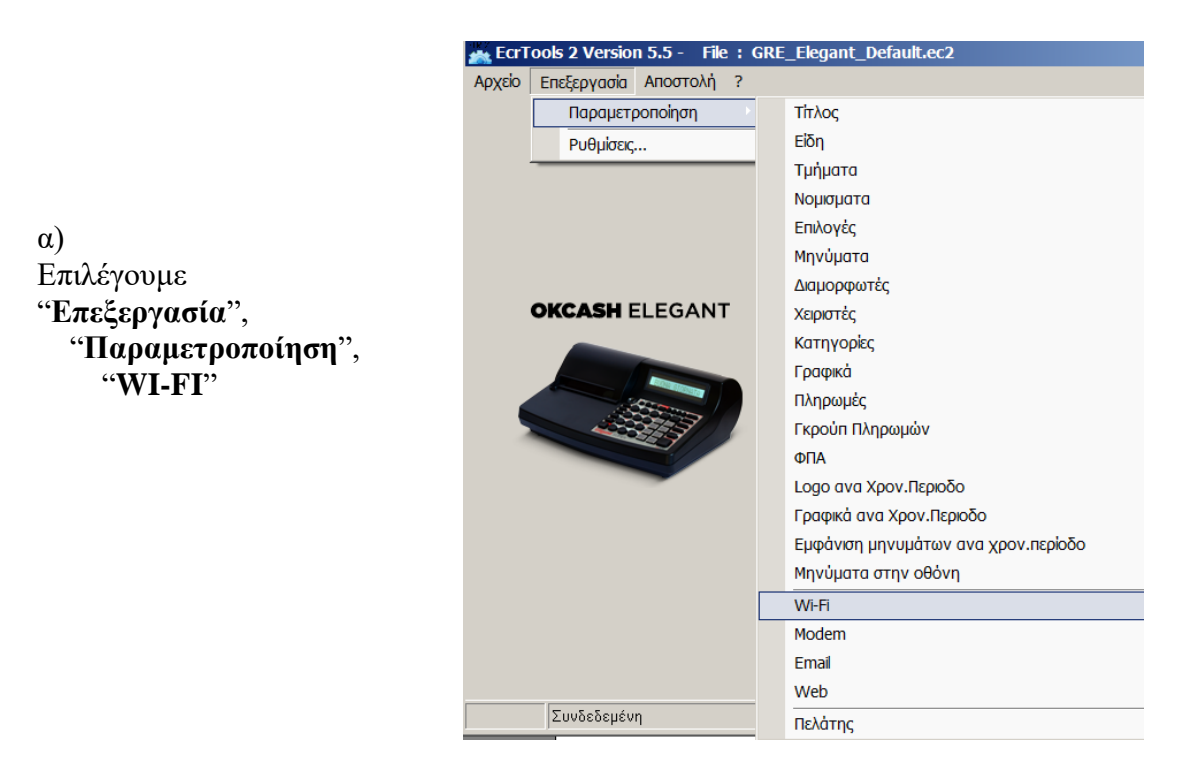

β)

Εισάγουμε το SSID και password του ασύρματου δικτύου μας στην ταμειακή.

Όλα τα ασύρματα modem /router έχουν ένα SSID το οποίο και εκπέμπουν. Ουσιαστικά δεν είναι τίποτα παραπάνω από το όνομα που έχει το δίκτυο.

Επιλέγουμε επίσης την κωδικοποίηση που θα χρησιμοποιείται στην επικοινωνία μεταξύ modem και ταμειακής (πεδίο Security).

#### Συνήθως Security = WPA, WPA2, PSK

Το DHCP το επιλέγουμε εάν το δίκτυο μας δίνει αυτόματα IP.

To Server Port πρέπει να είναι = 8001

| WiFi             |                    | × |
|------------------|--------------------|---|
|                  |                    |   |
| SSID:            | ONOMA_DIKTYOY      |   |
| Password:        | CODE               |   |
| Security:        |                    |   |
| Fast Connection: | <b>v</b>           |   |
| DHCP:            | <b>▼</b>           |   |
| IP:              | 0.0.0              |   |
| Subnet Mask:     | 0.0.0              |   |
| Gateway:         | 0.0.0              |   |
| DNS - Primary:   | 0.0.0              |   |
| DNS - Secondary: | 0.0.0              |   |
| Server Port:     | 8001               |   |
| URL              |                    |   |
| URL 2            |                    |   |
|                  |                    |   |
|                  | Επιβεβαίωση Έξοδος |   |
|                  |                    |   |

7). Κάνουμε κάνουμε Αποστολή των παραμέτρων «Modem» και «Wifi» στην Ταμειακή μηχανή:

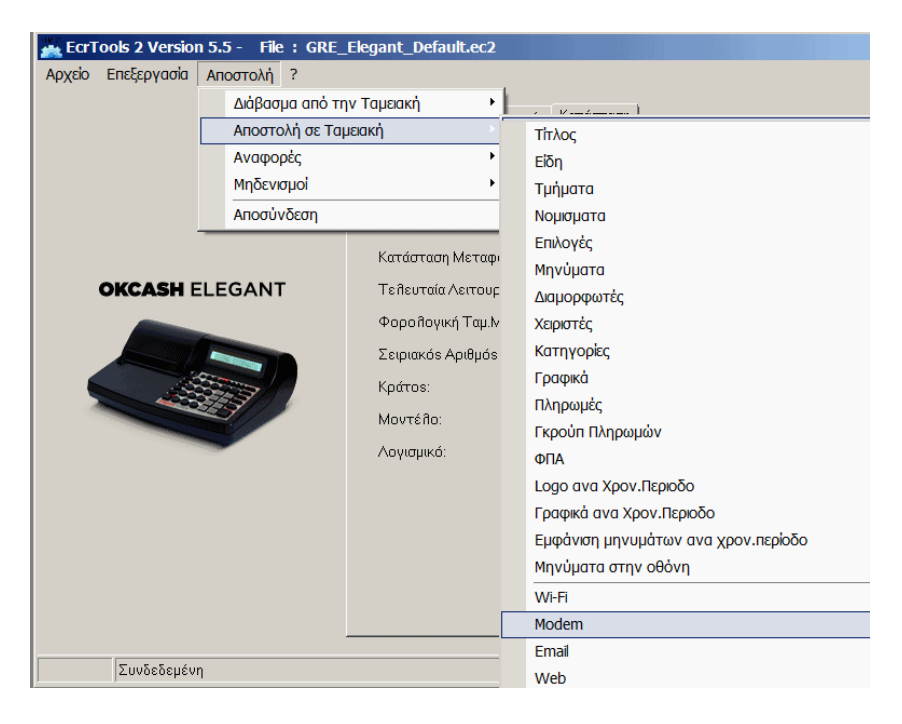

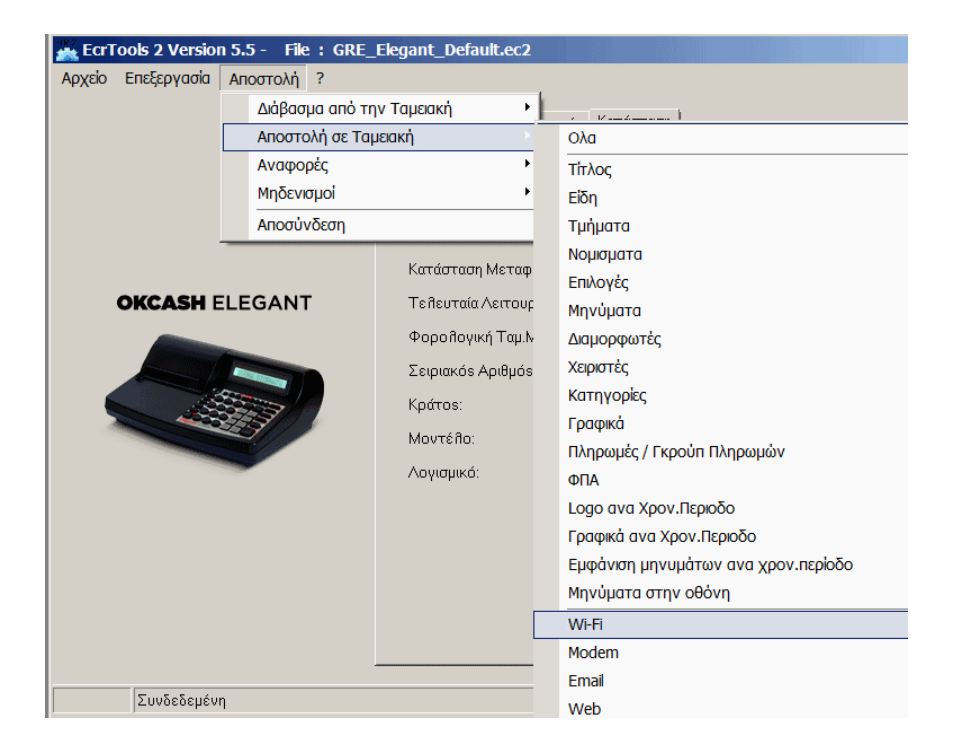

### 8). Τέλος κάνουμε αποσύνδεση από το πρόγραμμα

EπιλέγουμεEcrTools 2 Version 5.5 - File : GRE\_Elegant\_Default.ec2Aποστολή'' > "Αποσύνδεση''.ΑρχείοΕπεξεργασίαΑποστολή ?Διάβασμα από την ΤαμειακήΑποστολή σε ΤαμειακήΑναφορέςΑναφορές

#### (2ος Τρόπος) Καταχώρηση ρυθμίσεων Wi-Fi από το πληκτρολόγιο της μηχανής

Οι ρυθμίσεις του ασύρματου δικτύου μπορούν να πραγματοποιηθούν από το πληκτρολόγιο της ταμειακής διαλέγοντας κάποιον από τους 2 τρόπους.

Μηδενισμοί Αποσύνδεση

- 1) Με αυτόματη εύρεση διαθέσιμων δικτύων από την ταμειακή
- 2) Καταχωρώντας με το χέρι όλες τις ρυθμίσεις

#### 1. Με αυτόματη εύρεση των διαθέσιμων δικτύων

α)

#### Πατάμε 51 [ΜΕΡ.ΣΥΝ]

Η ταμειακή εκτυπώνει μία απόδειξη στην οποία αναγράφονται τα διαθέσιμα δίκτυα.

| 1 : 60% | ' Store 1 wifi ' |
|---------|------------------|
| 2 : 50% | 'Cosmote 1234'   |
| 3 : 50% | 'Cosm-Quest'     |
| 1.010/  | "Vad10#04!       |

- 4:24% 'Vod12#24
- 5 : 94% 'St-valid'

| Επεξήγηση:                                             | 1 = Αύξοντας αριθμ<br>60% = Ισχύς σήματος<br>Store 1 wifi ' = Όνομα                   | .ός δικτύου<br>Δικτύου (SSID)                         |                                                               |     |
|--------------------------------------------------------|---------------------------------------------------------------------------------------|-------------------------------------------------------|---------------------------------------------------------------|-----|
| β)                                                     |                                                                                       |                                                       |                                                               |     |
| Στην οθόνη της Μηχαν                                   | ής εμφανίζεται <b>μήνυμα</b>                                                          | για να επιλέξου                                       | με το σωστό δίκτυο                                            |     |
|                                                        | SSID WIFI :                                                                           | 1                                                     |                                                               |     |
| Πατάμε τον αύξοντ<br>(π.χ για το                       | <mark>α αριθμό δικτύου και μ</mark><br>'ST-valid' πατάμε 5 [M                         | <mark>ιετά το πλήκτρ</mark> ο<br>[ΕΡ.ΣΥΝ]             | ο ΜΕΡ.ΣΥΝ                                                     |     |
| γ)<br>Στην οθόνη εμφανίζετ                             | αι μήνυμα για επιλογή                                                                 | τύπου δικτύου                                         |                                                               |     |
|                                                        | WIFI TYPE:                                                                            | 2                                                     |                                                               |     |
| Οι διαθέσιμες επιλογές<br>Συνήθως ισχύει το 2 =<br>πατ | είναι 0 = None, 1 = W<br>WPA2-Personal (TKIP<br>τάμε 2 [MEP.ΣΥΝ] ή α                  | EP, 2 = WPA2-]<br>/AES)<br>ιπλά [MEP.ΣΥ]              | Personal (TKIP/AES)                                           |     |
| δ)                                                     |                                                                                       | S                                                     |                                                               |     |
| Στην οθονη εμφανιζετ                                   | αι μηνυμα για να εισαγ                                                                | ουμε τον κωσικ                                        | ο του WIF1                                                    |     |
|                                                        | ? PWD WIFT:                                                                           |                                                       |                                                               |     |
| Πατάμε [ΜΕΡ.Σ                                          | YN] (εισάγουμε τον κα                                                                 | οδικό του Wifi)                                       | [ΜΕΡ.ΣΥΝ]                                                     |     |
| ε)<br>Στην οθόνη εμφανίζετ                             | αι μήνυμα εάν επιθυμο                                                                 | ύμε η ταμειακή                                        | να λαμβάνει αυτόματη                                          | IP. |
|                                                        | DHCP:                                                                                 | 1                                                     |                                                               |     |
| <mark>Πατάμ</mark><br>0 [MEP.ΣYN]                      | <mark>ε 1 [ΜΕΡ.ΣΥΝ]</mark> εάν θέλ<br>εάν θέλουμε να καταχα<br>(π.χ WiFi IP, Wifi SUB | λουμε να παίρνει<br>ορήσουμε εμείς ό<br>ΝΕΤ , Gateway | αυτόματα ΙΡ <b>ή</b><br>όλες τις ρυθμίσεις<br>, Dns1 , Dns2). |     |

Εάν όλα τα προηγούμενα βήματα ολοκληρώθηκα σωστά η μηχανή θα ολοκληρώσει την επαλήθευση χωρίς μήνυμα λάθους αλλιώς θα εμφανισθεί «ΛΑΘΟΣ ΧΕΙΡΙΣΜΟΣ» στην οθόνη

## 2. Καταχωρώντας με το χέρι όλες τις ρυθμίσεις του δικτύου

α)

#### Πατάμε 50 [ΜΕΡ.ΣΥΝ]

Στην οθόνη της Μηχανής **εμφανίζεται μήνυμα για να εισάγουμε όνομα (SSID) του** δικτύου.

|                                                                       | SSID WIFI :                                                                   | 1                                                        |                                      |
|-----------------------------------------------------------------------|-------------------------------------------------------------------------------|----------------------------------------------------------|--------------------------------------|
| Πατάμε [ΜΕΡ.Σ                                                         | YN] (εισάγουμε την ονο                                                        | μασία του δικ                                            | ατύου) [ΜΕΡ.ΣΥΝ]                     |
| β)                                                                    |                                                                               |                                                          |                                      |
| Στην οθόνη εμφανίζεται                                                | μήνυμα για επιλογή τύπ                                                        | ου δικτύου                                               |                                      |
|                                                                       | WIFI TYPE:                                                                    | 2                                                        |                                      |
| Οι επιλογές είναι 0 = Νοι<br>Συνήθως ισχύει το 2 = W<br>πατάμε        | ne, 1 = WEP, 2 = WPA2-<br>PA2-Personal (TKIP/AE<br>2 [MEP.ΣΥΝ] ή απλά         | Personal (TKI<br>S)<br>[MEP.ΣYN]                         | P/AES)                               |
| γ)<br>Στην οθόνη εμφανίζεται                                          | μήνυμα για να εισάγουμ                                                        | ε τον κωδικό                                             | του WiFi                             |
|                                                                       | ? PWD WIFI :                                                                  |                                                          |                                      |
| Πατάμε [ΜΕΡ.ΣΥ                                                        | Ν] (εισάγουμε τον κωδι                                                        | κό του Wifi) [                                           | ΜΕΡ.ΣΥΝ]                             |
| δ)                                                                    |                                                                               |                                                          |                                      |
| 2την συσνη εμφανιζεται                                                | μηνυμα εαν επισυμουμε                                                         | η ταμετακή ν                                             | a <i>nappavet</i> a topath 11.       |
|                                                                       | DHCP:                                                                         | 1                                                        |                                      |
| Πατάμε 1 [ME           ή         0 [MEP.ΣΥΝ] ε           π.χ WiFi IP, | <b>Ρ.ΣΥΝ] εάν θέλουμε να</b><br>άν θέλουμε να καταχωρή<br>Wifi SUBNET, Gatewa | <b>παίρνει αυτόμ</b><br>σουμε εμείς τι<br>ιy , Dns1 , Dn | <b>ιατα IP</b><br>ς ρυθμίσεις<br>s2. |

Εάν όλα τα προηγούμενα βήματα ολοκληρώθηκα σωστά η μηχανή θα ολοκληρώσει την επαλήθευση χωρίς μήνυμα λάθους αλλιώς θα εμφανισθεί «ΛΑΘΟΣ ΧΕΙΡΙΣΜΟΣ» στην οθόνη

#### ΣΗΜΕΙΩΣΗ

Εάν θέλετε να βγείτε από κάποιο μενού:

πατήστε αρχικά το πλήκτρο [ΜΕΤΡΗΤΑ] Και μετά το πλήκτρο [ΔΙΑΓΡΑΦΗ]

Εάν εφόσον οι ρυθμίσεις που καταχωρήθηκαν στην μηχανή είναι σωστές και παρόλα αυτά παρουσιάζεται πρόβλημα τότε πατήστε **56** [MEP.ΣYN] και επαναλάβετε την καταχώρηση.

Η παραπάνω πληκτρολόγηση ουσιαστικά αρχικοποιεί τις ρυθμίσεις του Wi-Fi.

## Βήμα 4.

(έλεγχος σύνδεσης στο WiFi)

Για τον έλεγχο σύνδεσης της μηχανής με το ασύρματο δίκτυο ενεργοποιούμε το WiFi και βλέπουμε εάν η μηχανή πήρε διεύθυνση IP

Για να ενεργοποιήσουμε το WiFi πληκτρολογούμε:

 Πατάμε 608 [MEP.ΣΥΝ]
 0 [MEP.ΣΥΝ]
 (SER.1-PERIF=0)

 0 [MEP.ΣΥΝ]
 (SER.1-PROTOC=0)

 1 [MEP.ΣΥΝ]
 (Wifi enable)

 0 [MEP.ΣΥΝ]
 (Wifi Protocol)

Η μηχανή θα προσπαθήσει να συνδεθεί με το ασύρματο δίκτυο εμφανίζοντας μετά από λίγο μήνυμα στην οθόνη.

WIFI ENABLE

Για να ελέγξουμε ότι η μηχανή συνδέθηκε επιτυχώς με το ασύρματο δίκτυο βλέπουμε εάν η μηχανή πήρε διεύθυνση IP

Πατάμε 220 [ΜΕΡ.ΣΥΝ]

Θα εκτυπωθεί μία απόδειξη στην οποία ελέγχουμε εάν η μηχανή έχει πάρει διεύθυνση IP και είναι ενημερωμένα όλα τα πεδία

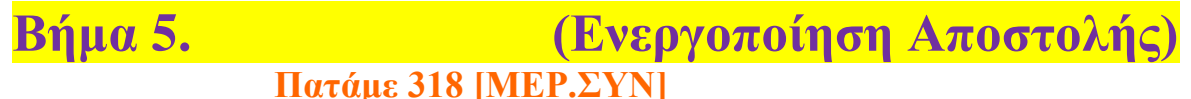

Αυτή η ρύθμιση αφορά την αποστολή στην ΓΓΠΣ Στην οθόνη εμφανίζεται

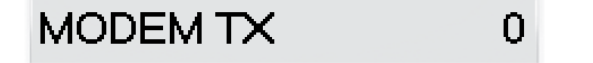

**Πατάμε** 1 [MEP.ΣΥΝ] για ενεργοποίηση ή 0 [MEP.ΣΥΝ] για απενεργοποίηση αποστολής στην ΑΑΔΕ

Βήμα 6. (Απενεργοποιούμε την μόνιμη σύνδεση στο WiFi)

Επειδή δεν είναι απαραίτητη η μόνιμη σύνδεση της μηχανής με το ασύρματο δίκτυο λόγω του ότι η ταμειακή θα το ενεργοποιήσει αυτόματα όταν έρθει η ώρα για την σύνδεση και αποστολή στην ΑΑΔΕ κάνουμε τα κάτωθι:

πληκτρολογούμε:

 [MEP.ΣΥΝ] **0** [MEP.ΣΥΝ] (SER.1-PERIF=0) [MEP.ΣΥΝ] (SER.1-PROTOC=0) [MEP.ΣΥΝ] (Wifi disable) [MEP.ΣΥΝ] (Wifi Protocol)

## Βήμα 7. (Πώληση – Ζ Αναφορά – Αποστολή σε ΑΑΔΕ)

Εκδίδουμε μία απόδειξη και μετά παίρνουμε Ζ Αναφορά πατώντας 501 [MEP.ΣΥΝ] Στο τέλος της Αναφοράς η ταμειακή θα συνδεθεί με το WiFi και έπειτα θα ξεκινήσει την αποστολή του Ζ στην ΓΓΠΣ.

#### <u>Προσοχή :</u>

Πρέπει να ελέγξουμε πριν την πρώτη Αποστολή δεδομένων τον αριθμό του ΠΡΩΤΟΥ Ζ ΑΠΟΣΤΟΛΗΣ και να βάλουμε το σωστό νούμερο Ζ γιατί η ταμειακή θα ξεκινήσει την αποστολή από το Ζ 0001.

## Βήμα 8. (Εάν η ταμειακή είναι συνδεδεμένη με τον Η/Υ)

Εάν η μηχανή ήταν συνδεδεμένη με το πρόγραμμα Fislink ή γενικά λειτουργούσε συνδεδεμένη με τον Ηλεκτρονικό Υπολογιστή σαν Φορολογικός Εκτυπωτής

Πληκτρολογούμε τα ακόλουθα

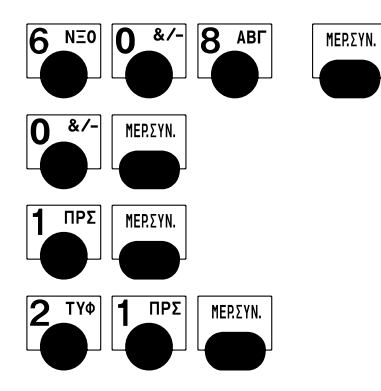

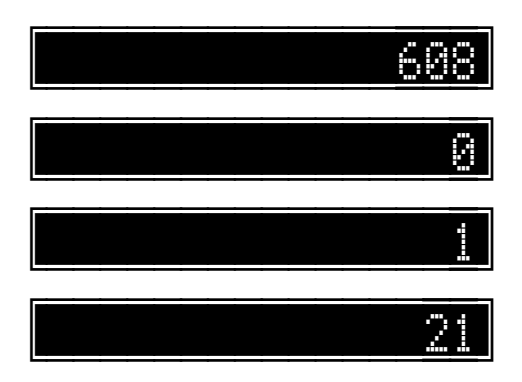

#### Εάν η μηχανή ήταν συνδεδεμένη με SCANNER

Πληκτρολογούμε τα ακόλουθα

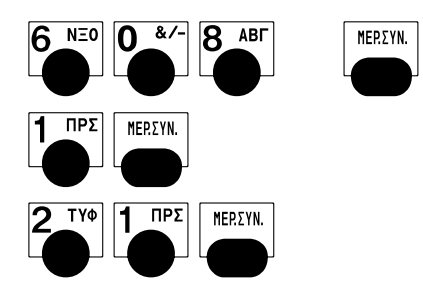

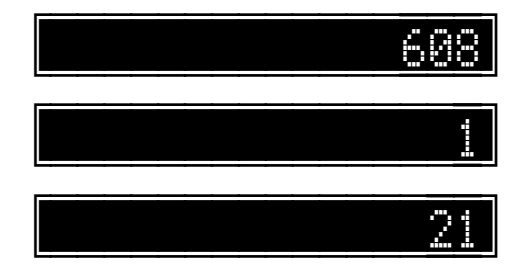

## Νέες βοηθητικές εντολές της ταμειακής.

1.

Πατώντας 220 – [MEP.ΣΥΝ] εκτυπώνεται απόδειξη με τις ρυθμίσεις του δικτύου.

Με αυτόν τον τρόπο δεν είναι απαραίτητη η εισαγωγή στο μενού Προγραμματισμός αλλά μπορούμε να εκτυπώσουμε τις ρυθμίσεις κατευθείαν από τις ΠΩΛΗΣΕΙΣ.

#### 2.

Πατώντας **119** – [**MEP.ΣYN**] εκτυπώνεται απόδειξη που περιέχει το URL αποστολής δεδομένων, το κλειδί AES, καθώς επίσης και αρχείο καταγραφής με όλες τις ημερήσιες αποστολές δεδομένων.

#### 3.

Πατώντας 52 – [MEP.SYN] η ταμειακή κάνει επαναποστολή στην ΓΓΠΣ του τελευταίου Z .

## Λάθη επικοινωνίας

- 1: // WRONG FILE NAME (the name of \_s.txt file is wrong)
- 2: // Έλεγχος σειριακού αριθμού στην μηχανή και στον Σέρβερ (μη δηλωμένη)
- 3 : // Το Ζ υπάρχει ήδη στον Σέρβερ
- **4**: // Λείπει από τον Σέρβερ το προηγούμενο Ζ
- **5** ή 99:// Λάθος AES
- 10 : // Τελευταίο Ζ Αποστολής είναι λάθος (πρέπει να δηλωθεί κάποιο που έχει ήδη εκτυπωθεί )
- 11: // Λάθος στις Ρυθμίσεις του Modem
- 12-15 // Error modem
- 16: // Δεν υπάρχει SIM σε περίπτωση (GPRS)
- 21: // Δεν βρέθηκε το Z
- 50: // S.txt file error
- 100: // Error start wi-fi
- 101: // Error attach GPRS service
- 102: // Error write ap configuration to modem
- 103: // Error bring up wireless connection with GPRS or CSD (Low signal)
- 104: // Error start communication
- 105: // Impossible to establish a communication
- 106: // Error write data to modem (1)
- 107: // Error read data from modem (2)
- 108: // Error write data to modem (2)
- 109: // Error read data from modem (3)
- 111: // Invalid http response
- 112: // Mismatch http response
- 115: // 'Location' not found on redirect